## 学外から学術研究支援室の資料ページ(教職員HP)へアクセス

## 長大 SSL VPN service でログイン

## https://v-conn.nagasaki-u.ac.jp

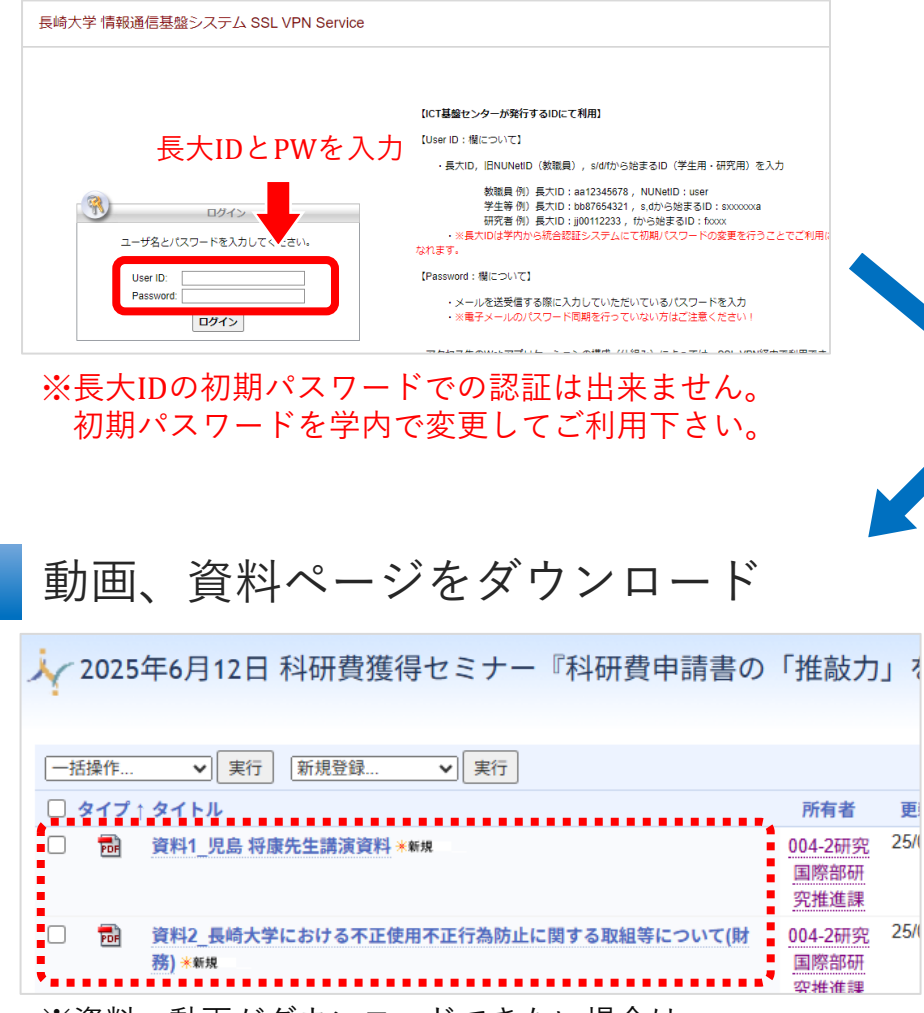

※資料、動画がダウンロードできない場合は 右クリック→「名前を付けてリンク先を保存」

## 2 『http://』を選択し下記URL入力後 『参照』をクリック

https://gakunai.jimu.nagasakiu.ac.jp/globird/dsweb/View/Collection-14751

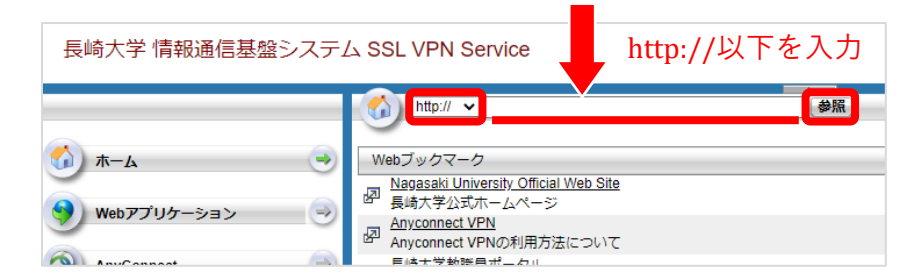

 ※ 直接コピーすると文字化けすることがあります。
一度リンクをクリックし、ブラウザからURLのコピー (http://は削除)をお勧めします。